# CERTIDÕES/MEI

# LINK PARA EMITIR

**1** - Certidão Negativa de Débitos Relativos aos Tributos Federais e à Dívida da União

2 - Certidão Negativa de Débitos Trabalhistas

**3** - Certificado de Regularidade do FGTS <u>https://www.gov.br/empresas-e-negocios/pt-br/empreendedor/servic</u> os-para-mei/ja-sou-mei

### PASSO A PASSO:

- 1- Clique no link
- 2- Procure por "certidões e comprovantes"

**3-** Na aba que abrir você conseguirá emitir as 3 certidões individualmente.

obs: para conseguir emitir a certidão de Regularidade do FGTS, você precisa ir em uma agência da caixa e pedir a liberação.

#### LINK PARA EMITIR

Certidão Negativa de Débitos Estaduais

https://www.sefaz.se.gov.br/SitePages/default.aspx

#### PASSO A PASSO:

- **1-** Clique no link
- 2- Procure por "Certidão Negativa"
- 3- Digite seu CNPJ
- 4- Clique em confirmar

5- Baixe sua certidão

### LINK PARA EMITIR

Certidão negativa de Débito municipais.

https://santaluziadoitanhi.se.gov.br/

## PASSO A PASSO

- 1- Clique no link
- 2- Procure por "certidão Negativa"
- 3- Clique em "Certidão Negativa (PMSLI)"
- 4- Escolha a opção "contribuinte"
- 5- Digite seu CNPJ
- 6- Aperte em emitir e salve sua certidão.

obs: para emitir a certidão negativa de débitos municipais você precisa realizar o cadastro na prefeitura.

( processo virtual. Basta mandar mensagem para Joelson ou Brenda.)